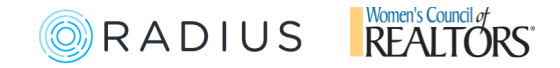

## Claim Your New Women's Council Profile Powered by Radius

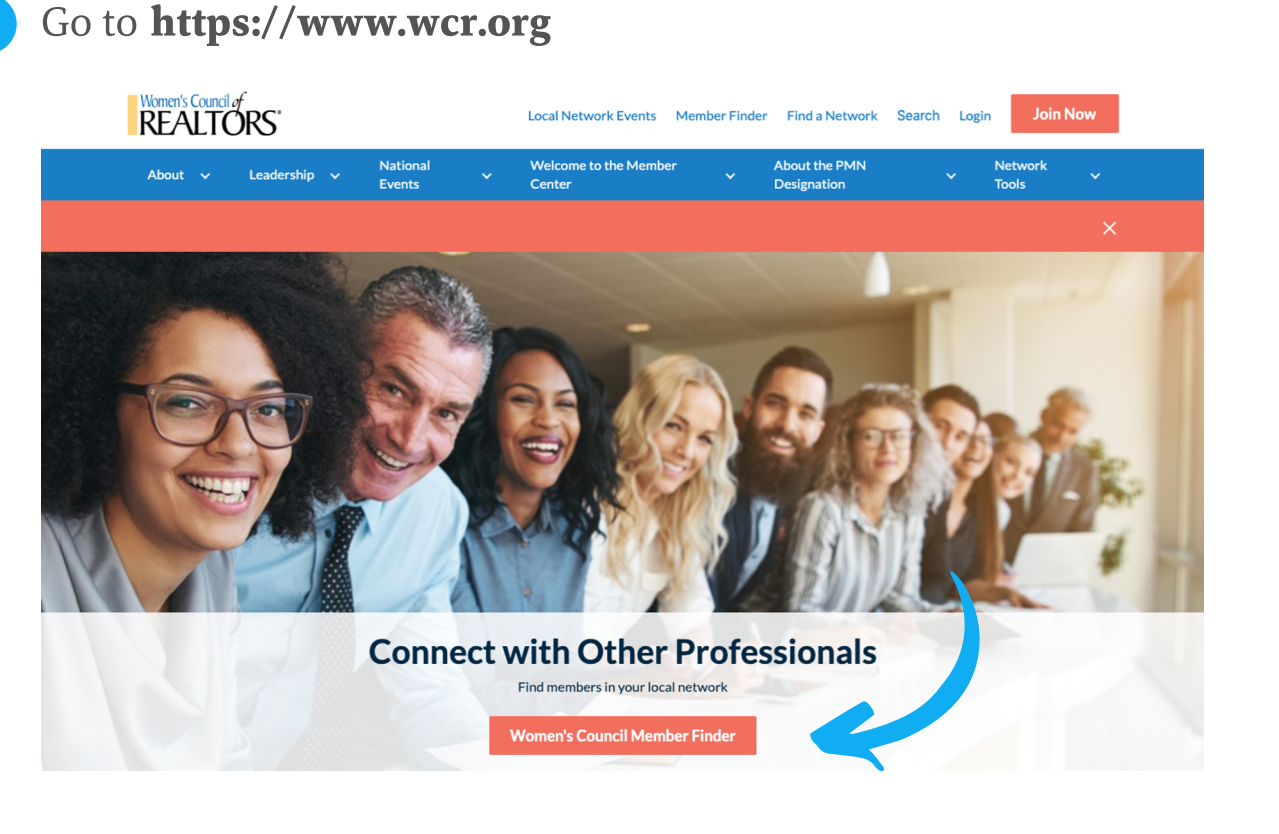

On this page be sure to click "Women's Council Member Finder"

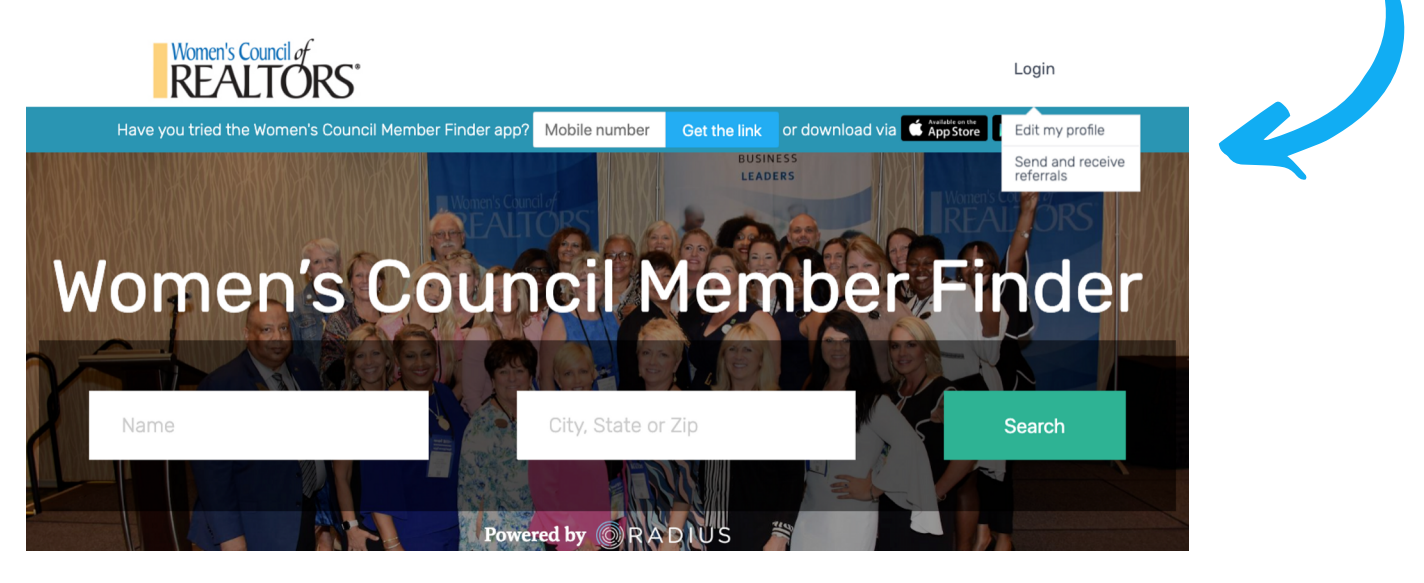

Click Login and select "Edit Profile"

3

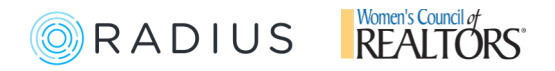

| 4 | On this page be sure to click                                                                                                    | "Women's Council Sign Up"                                                                                                    |
|---|----------------------------------------------------------------------------------------------------|----------------------------------------------------------------------------------------------------|
|   | Webcome to Radius   Start of the email address you use for your Women's Council log of the email address you use for your Women's Council log of the email is a start of the email is a start of the email is a | Image: Control of the control of the contro |

5)

Enter in your first and last name and then be sure to use the same email address and password you use for Women's Council and then click **"Sign Up"** 

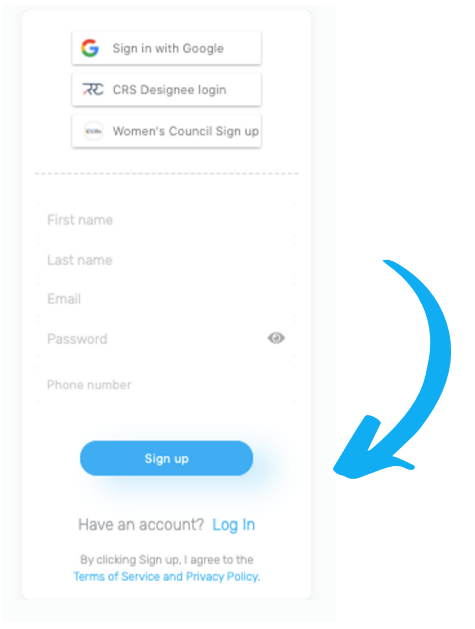

6 Once you're in, click on view profile on the top right to take a look at your profile. To make any edits follow our guide here: **http://bit.ly/edit-profile-wcr** 

If you have any questions please send us an email at wcr@radiusagent.com